Appendix 6 SilentC, CodeWarriorに続く第3の開発環境を用意

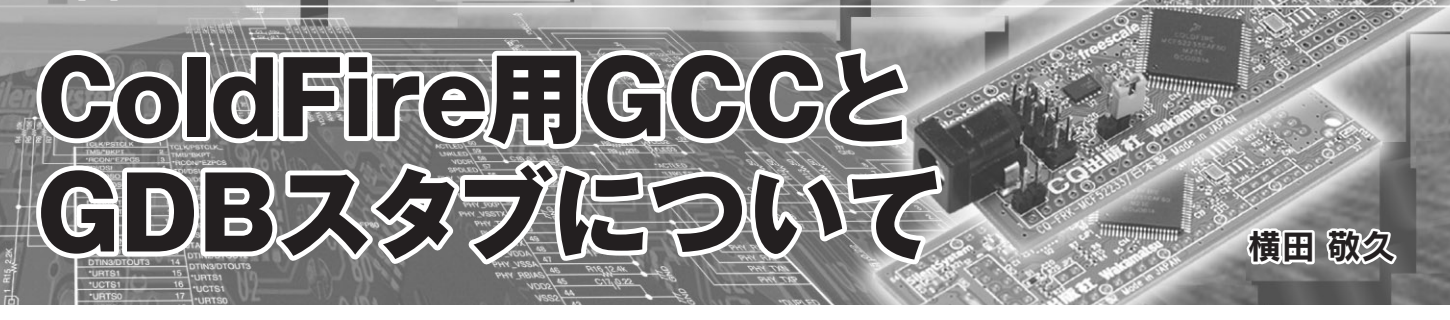

## ● GCC によるコンパイル環境を用意

今月号の特集記事では、Cインタプリタの SilentC, Cコンパ イラの CodeWarrior という2種類のプログラミング環境が解説 されています.次号 (10月号)ではこれらに続く第3のプログラ ミング環境として、GCC によるコンパイル環境について解説す る予定です.

GCC を使うためには、手元にある Windows マシンに Cygwin をインストールし、Cygwin 上で動作する ColdFire 用 GCC をビルドします.

# ● 付属 ColdFire マイコン基板には GDB スタブを書き込 み済み

付属 ColdFire マイコン基板に搭載の CPU 内蔵フラッシュ ROM には、出荷状態で既に GDB スタブを書き込み済みです. 基板上のジャンパ JP2 をショート状態で電源を投入すると、 CPU 内蔵フラッシュ ROM の後半 128K バイトに格納された GDB スタブが起動します.

本 GDB スタブは, Ethernet 経由で実行ファイルをダウン ロードします.しかも,ダウンロード先のアドレスが内蔵フ ラッシュ ROM 領域の場合,内蔵フラッシュ ROM をブロック 単位で消去しながら書き込んでいきます.SilentC や GDB スタ ブの領域と重ならない ROM 領域に,ダイレクトにダウンロー ドが可能です.

さらに、CPU 内蔵のハードウェア・ブレーク機能を使ってい

#### 表A LED 点滅制御サンプル・プログラム内容一式

| README.TXT           | ファイル内容の説明              |
|----------------------|------------------------|
| Makefile             | Make ファイル              |
| Makefile.config      | Make ファイル・コンフィグレーション   |
| Makefile.RAM         | RAM 配置用 Make ファイル      |
| Makefile.ROM         | ROM 配置用 Make ファイル      |
| m52235.h             | CPU 内蔵レジスタ定義ファイル       |
| m68kelf.m52235evb.ld | リンカ・スクリプト              |
| main.c               | メイン関数Cソース              |
| main.o               | メイン関数オフジェクト            |
| mini_lib.c           | 簡易ライブラリCソース            |
| mini_lib.h           | 簡易ライブラリ・ヘッダファイル        |
| mini_lib.o           | 簡易ライブラリ・オフジェクト         |
| start.S              | スタートアップ・ルーチン・アセンブラ・ソース |
| start.o              | スタートアップ・ルーチン・オブジェクト    |
| cf_led.elf           | 実行形式ダウンロード・ファイル        |
| .gdbinit             | GDB 用イニシャライズ・ファイル      |

るので,ROM上のプログラムに対しても最大4個所までのブ レークポイントを設定可能です.

#### ● 各種サンプル・プログラムを用意

ColdFire が内蔵する周辺機能を制御する各種サンプル・プロ グラムを用意しました.

例として、付属 ColdFire マイコン基板のアクティブ LED を 点滅させるサンプル・プログラムのファイル内容を表Aに示し ます.

このサンプル・プログラムのアーカイブ・ファイルを解凍し たディレクトリをカレント・ディレクトリとして、

\$ make

を実行すると、各ソースがコンパイルされ、実行形式ファイル (拡張子.elf)が生成されます.

さらに,

\$ m68k-elf-gdb

を実行すると、GDB用イニシャライズ・ファイル.gdbinitが 読み込まれ、cf\_led.elfが付属 ColdFire マイコン基板にダウ ンロードされます.ダウンロードが完了したら、

(gdb) c

と入力すると実行が開始されます.

### ● 本誌ダウンロード・ページからダウンロード可能

残念ながら誌面の都合で、今月号はGCCについての詳しい 解説はできません.しかし本誌10月号の発売を待たなくても、

> これらのサンプル・プログラムを9月号を 発売直後にダウンロードできるように準備 する予定です.GCCを使い慣れた読者で あれば,すぐにサンプル・プログラムを動 かせるでしょう.

よこた・たかひさ 来栖川電工(有)